目次

- **\$**
- ・ <u>操作手順</u>

   <u>1.ログインパスワードの変更</u>

ログインパスワードの変更を行います。

## 操作手順

## 1ログインパスワードの変更

右上の名前が表示されている部分をクリックします。

| パソコン決裁Cloud【管           | 理】  利用状況          | 基本設定     | 機能設定     |     | 管理者 02- |
|-------------------------|-------------------|----------|----------|-----|---------|
| 利用状況【集                  | 計日:2019/          | 04/22】   |          |     |         |
| 利用者・印面登録が               | 代況                |          |          |     |         |
| 対象月                     | 今月(2019/04)       |          | Ŧ        |     |         |
| <b>当月利用者総数</b><br>7人    |                   |          |          |     |         |
| <b>割当中の印面の合計</b><br>12個 | <b>†</b><br>(氏名印: | 7個、 日付印: | 2個、 共通印: | 3個) |         |
|                         |                   |          |          |     |         |

「設定」をクリックします。

| パソコン決裁Cloud【管        | <b>注理】</b> 利用状况                  | 基本設定    | 機能設定     | 管理者 02▼ |
|----------------------|----------------------------------|---------|----------|---------|
| 利用状況【集               | admin02@sample.dst…<br>設定<br>ヘルプ |         |          |         |
| 利用者・印面登録が            | 代況                               |         |          | ログアウト   |
| 対象月                  | 今月(2019/04)                      |         | Ŧ        |         |
| <b>当月利用者総数</b><br>7人 |                                  |         |          |         |
| 割当中の印面の合計            | ł                                |         |          |         |
| 12個                  | (氏名印:                            | 7個、日付印: | 2個、 共通印: | 3個)     |

新しいパスワードを入力し【パスワードを変更するボタン】をクリックします。

ログインパスワードの変更

新しいパスワードを入力して [パスワードを変更する] ボタンをクリックします。

| 4~32文字の半角英数字、記号が設定可能です。<br>必ず英字と数字を含めてください。<br>※英字の大文字と小文字は区別されます。<br>(設定例)@shachihata1234, #1234shachihata など |            |  |  |  |
|----------------------------------------------------------------------------------------------------|------------|--|--|--|
| 新しいパスワード *                                                                                                    |            |  |  |  |
| 新しいパスワードを再入力 *                                                                                                 |            |  |  |  |
|                                                                                                    | □ パスワードを表示 |  |  |  |

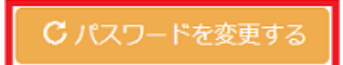

ログインパスワードの変更は「ログイン画面」からも行えます。詳細は下記の[関連情報]を ご確認ください。

[関連情報]

<u>「ログイン画面」でのパスワード再設定についてはこちらからご確認ください。</u>